## 雕龍古籍全文検索叢書シリーズ V4 インストールガイド

対象ソフトは下記の通りとなります。

- シリーズ(1):全唐文(繁体字版)
- シリーズ(2):全上古三代秦漢三國六朝文(繁体字版)
- シリーズ(3):先秦漢魏晉南北朝詩/文選(繁体字版)
- シリーズ(4): 十三經(白文)/十三經注疏(繁体字版)
- シリーズ(5):全唐詩(繁体字版)
- シリーズ(6):唐代四大類書(繁体字版)
- シリーズ(7):全宋詞/全元曲(繁体字版)
- シリーズ(8):佩文韻府/韻府拾遺(繁体字版)
- シリーズ(9):唐宋筆記叢刊(繁体字版)
- シリーズ (11): 清実録 (繁体字版)
- シリーズ(12):明実録(繁体字版)
- シリーズ(13):元明史料筆記叢刊(繁体字版)
- シリーズ(14):清代史料筆記叢刊(繁体字版)
- シリーズ(16): 宋會要輯稿(繁体字版)
- シリーズ(18): 宋代三大類書(繁体字版)
- シリーズ(27): 駢字類編(繁体字版)

シリーズ(30):二十五史(新校標点本)(繁体字版)

シリーズ(47): 聯話叢編(繁体字版)

シリーズ(1):魯迅全集(簡体字版)

インストール及びユーザ登録方法

シリーズ 30 二十五史 を前提に説明されておりますが該当ソフトのイン ストール、登録方法も全て同一となります。

1. CD/DVD-ROM を CD/DVD ドライブに入れてください。

2.上記 CD/DVD-ROM の中にはある newdl.exe から閲読器のインストールを 行ってください。

3.閲読器インストール完了後、ソフトを起動させてください、

4.使用者氏名、団体の欄に氏名、団体名を記入してください。例:漢字情報システム木村敏和\*個人名のみ、団体名のみでも可

5. 今すぐ登録をクリックする。

6.CD/DVD-ROM の中にあるユーザ登録.text には下記の情報を記入して添付フ ァイル形式で凱希メディアサービス <u>info@kaixims.net</u> に送信する\*ユーザ登 録.txt 画面をコピーしてメール本文に記載して送信しても問題ございません。

記入例

- 使用者 漢字情報システム木村敏和
- 商品名 二十五史
- 管理番号 ooooooooo \*管理番号は商品ケースに貼付されております。

7. 凱希メディアサービスから登録完了メールを受領する

8.登録完了メールを受領すると同時に閲読器に二十五史データが届いていま

す。

9.上記二十五史データをダウンロード これにて利用開始

詳細は次ページ以降の画像をご覧ください。

## 使い方

- 1. 
  離龍閲読器をダウンロード
  http://www.kaixi.jp/soft/newdl.zip
- 閲読器をダウンロード ダウンロードの「newdl.zip」には「newdl.exe とユーザ登録.txt」の二つファイルが ある。 「newdl.exe」はインストールファイルで、インストールしたら。起動したら、下記の

「newal.exe」はインストールノアイルで、インストールしたら。起動したら、下記の ユーザ登録画面になる。

| 使用者の氏名  | 或いは団体名を入力して下さい                                          |
|---------|---------------------------------------------------------|
|         |                                                         |
|         |                                                         |
|         | ○ 今すぐ登録                                                 |
|         |                                                         |
| () パソコン | が外部と通信できる状態で登録をお願いします。登録後、登録した使用者氏名或いは団体名とご購入した         |
| 籍の管理番号  | きをメールでinfo@kaixims.netまで送信して下さい。書籍を取り込める連絡のメールをお待ちください。 |

氏名欄にご利用者の氏名或いは団体名を入力した上で、「今すぐ登録」を押して送信して下さい。

「ユーザ登録.txt」にはユーザ登録
 閲読器で送信した使用者氏名:
 ご購入した商品の管理番号:
 それぞれ、ご記入上、メールで info@kaixims.net まで送信して下さい。

- 弊社からユーザ登録完了のお知らせメールが来る。
   弊社から登録完了のメールが来るまでお待ち下さい。
- 4. 使用開始

弊社から登録完了のお知らせメールが来たら、ソフトを立ち上げたら、下記の画像の ようにダウンロードのところに赤い数字が表示される。

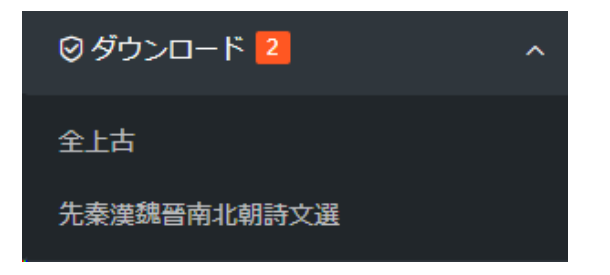

それぞれの書籍のタイトルをクリックすると、ダウンロード確認のメッセージが現れる。

| リマインダ             | ×     |  |  |  |
|-------------------|-------|--|--|--|
| ダウンロードの確認 [全上古] ? |       |  |  |  |
| 確認                | キャンセル |  |  |  |

「確認」を押すと、「全上古」がダウンロードされ、閲読器に入る。

| 與本棚                                              | ^ |
|--------------------------------------------------|---|
| <ul> <li>□ 先秦漢魏晉南北朝詩文選</li> <li>□ 全上古</li> </ul> |   |
| Q, 検索                                            | ~ |
| ◎ ダウンロード                                         | ~ |
| ● 言語                                             | ~ |

5. 閲読

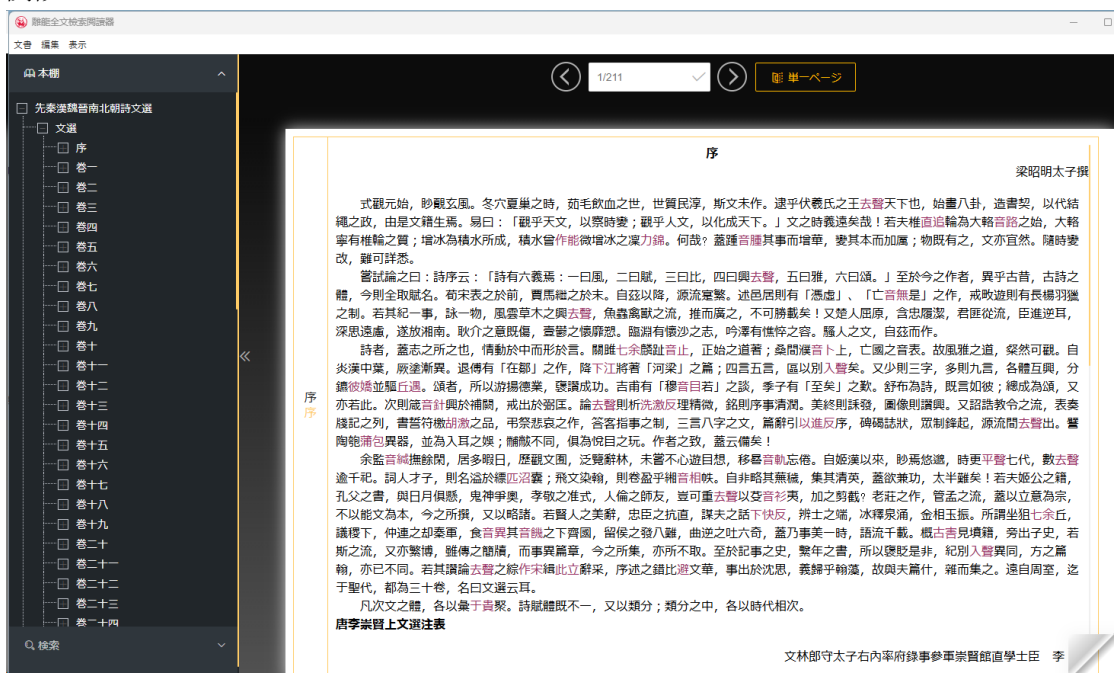

左の目録は展開ができる。

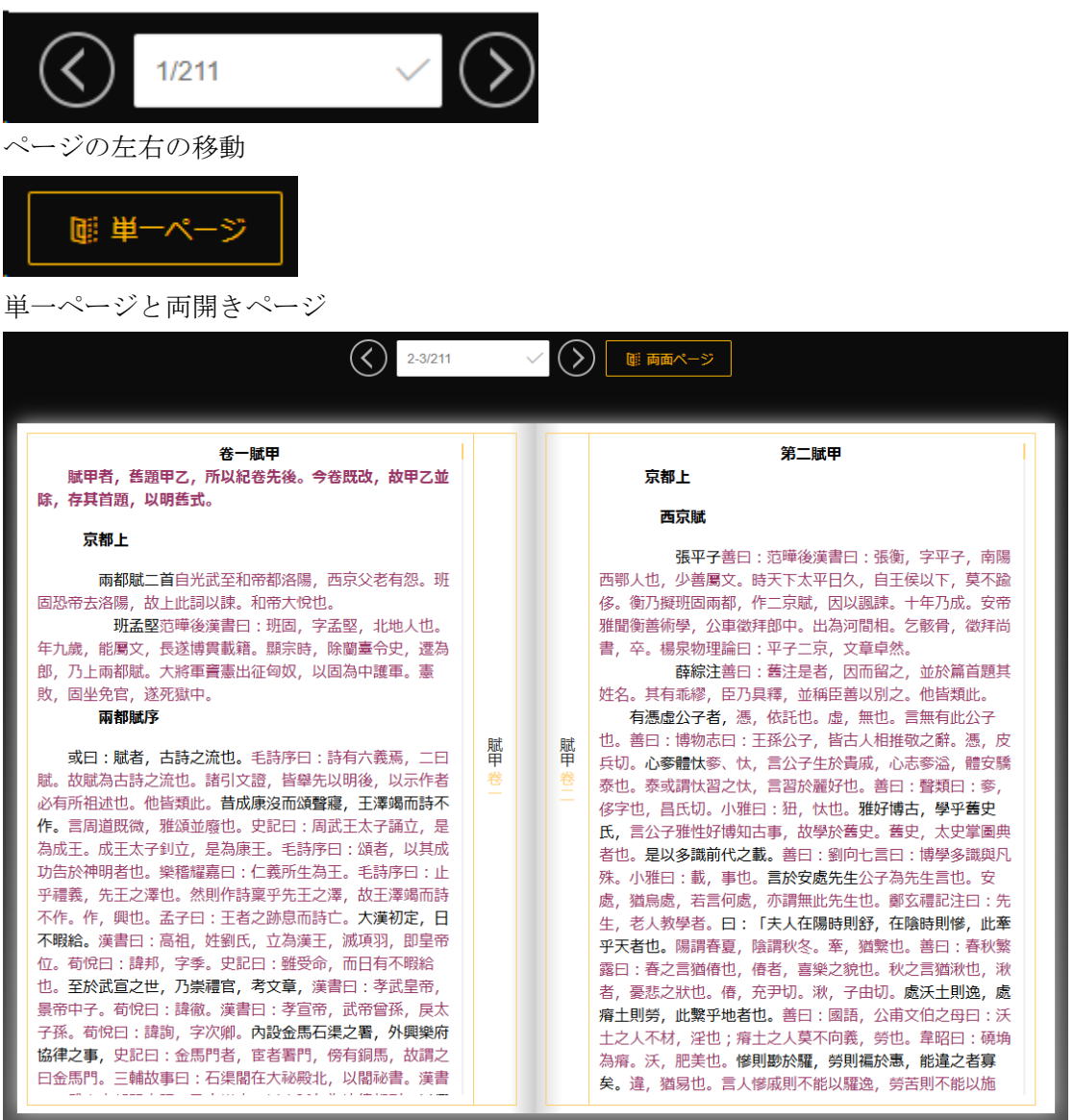

6. 検索

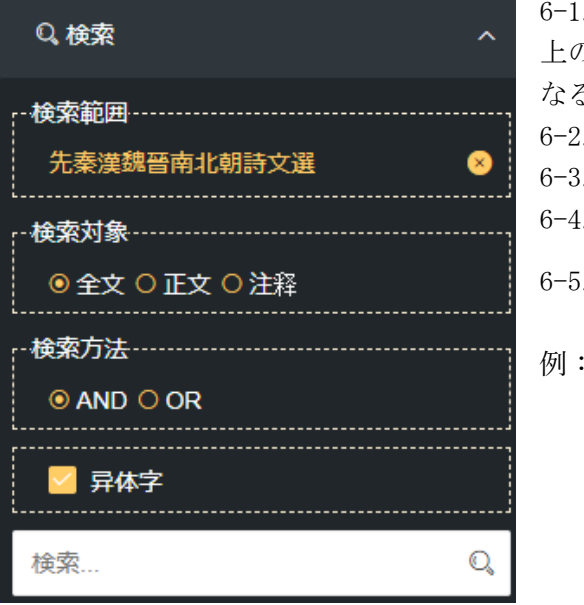

6-1.範囲を指定できる。
上の目録をクリックすると、範囲指定になる。
6-2.検索対象を指定できる。
6-3. And と Or の検索できる。
6-4. 異体字検索ができる。
6-5. 正規表現の検索ができる。
例:日本\*中国、日本 中国、日本?中国

- コピー、印刷ができる。
   コピーができますが、一回は 300 字を限定している。
- 8. 検索結果

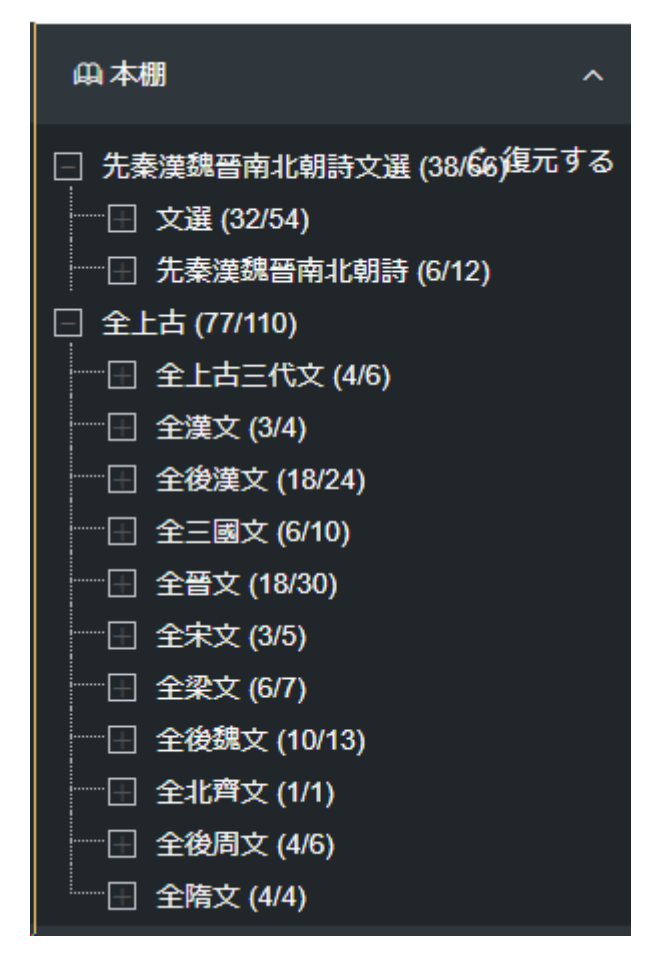

ページ数/結果数

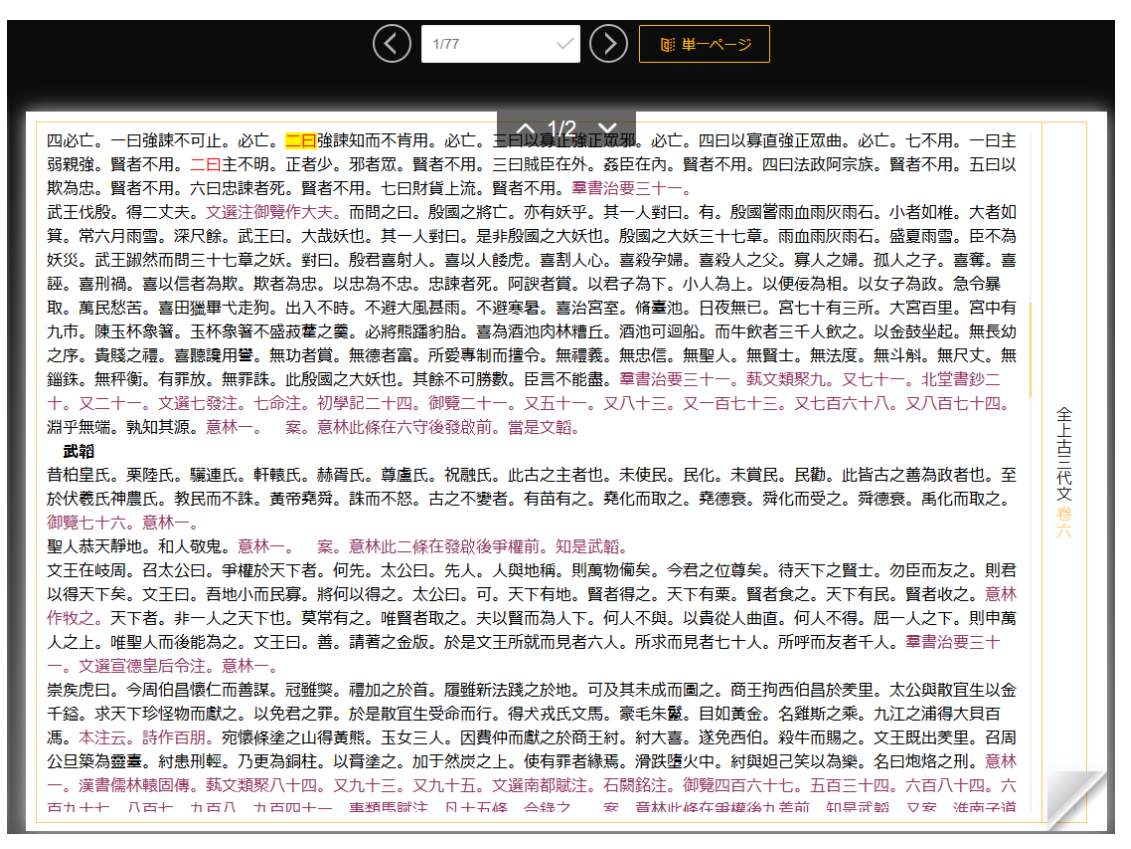

結果は赤い文字と黄色の背景でヒットしている。

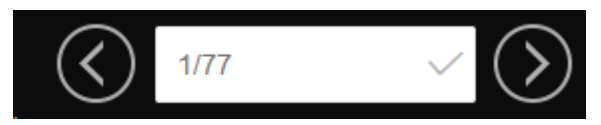

結果のページ移動

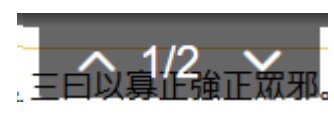

結果のページ内の移動

- 9. F11 で全画面の切り替え
- 10. 言語の切り替え

言語は日本語、中国語と英語に切り替えることができる。

サポート:有限会社凱希メディアサービス <u>http://www.kaixims.com</u> メール:<u>info@kaixims.net</u> <u>TEL:052-759-5586</u> FAX:052-759-5587